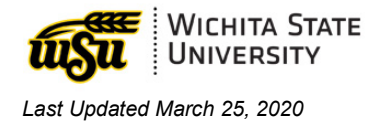

# **ADOBE CREATIVE CLOUD ACCOUNT**

For Students on Campuses Impacted by COVID 19

## LOG IN

- 1. Visit Adobe Creative Cloud.
- 2. In the upper right, select Sign In.

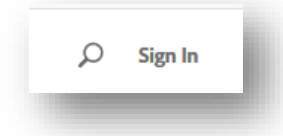

3. Email address: enter your myWSUID@wichita.edu (e.g. A123Z987@wichita.edu). Press Continue.

| Sign in             |         |          |
|---------------------|---------|----------|
| New user? Create an | account |          |
| Email address       |         |          |
|                     |         | Continue |
|                     | 05      |          |

- 4. You will be redirected to a WSU Log in screen after entering your email address.
  - Email Address: enter your myWSUID@wichita.edu (e.g.

A123Z987@wichita.edu)

- Password: your myWSUID password
- ✓ Press Sign In

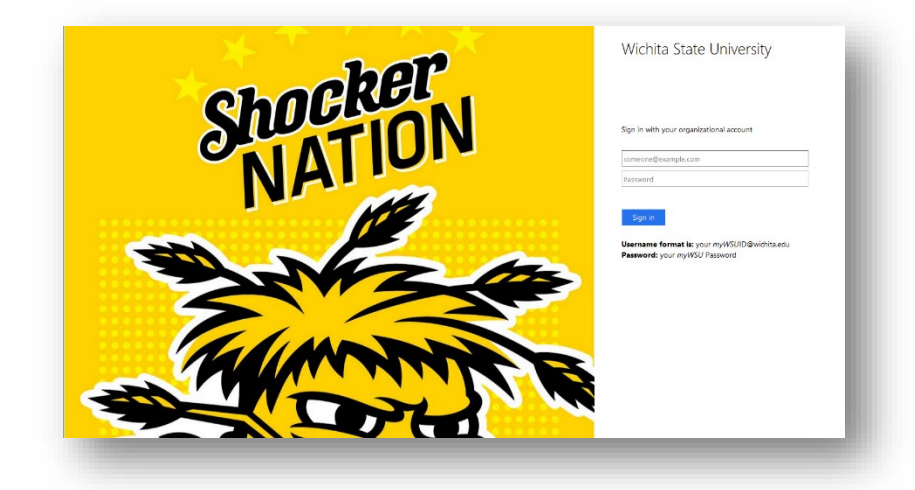

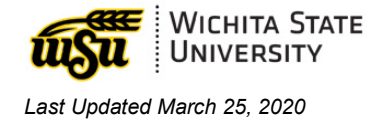

5. To view all apps, click **Apps** on top of the page.

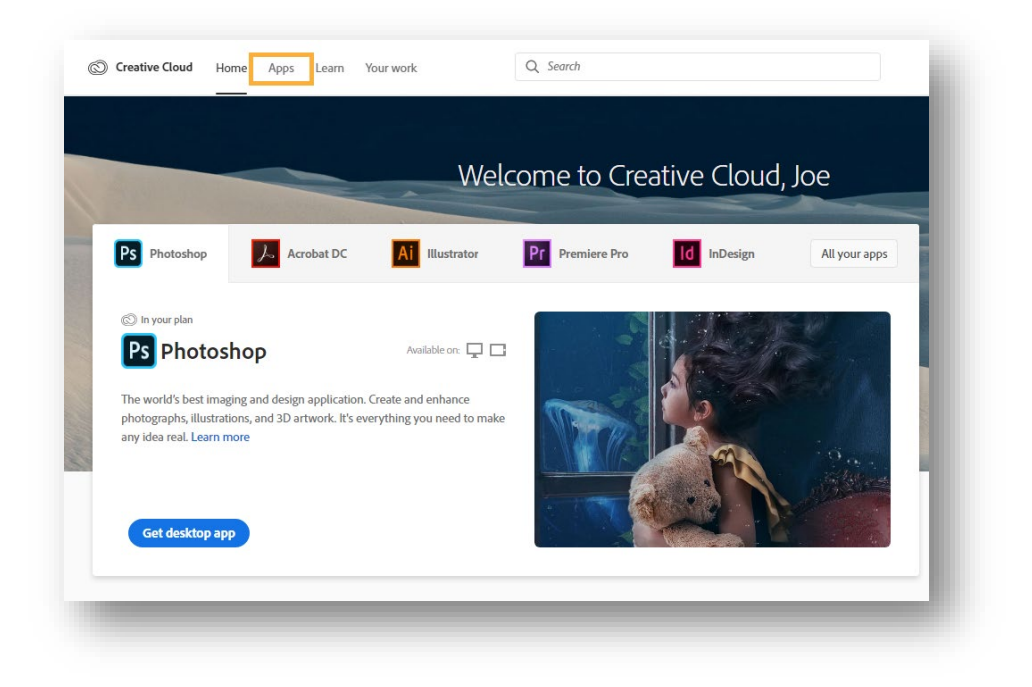

6. Click Install for the app you want to download. Then follow the onscreen instructions to complete the installation.

| Creative Cloud Home                                                                                                    | Apps | Learn Your work                                               | Q Search        |                                                          |            | Buy Plan 👔                                                  | 🔎 🔴 🏼 K          |
|----------------------------------------------------------------------------------------------------|------|---------------------------------------------------------------|-----------------|----------------------------------------------------------|------------|-------------------------------------------------------------|------------------|
| APPS                                                                                                    | ^    | All apps                                                      |                 | 🖵 Desktop 📋 Mobile                                       | Web        |                                                             |                  |
| III All apps                                                                                                    |      | Available in your subscription                                |                 |                                                          |            |                                                             |                  |
| CATEGORIES Photography Caregories Categories Categories | l    | Ps Photoshop<br>Create beautiful graphics, photos<br>anywhere | 🖵 []<br>and art | Ai Illustrator<br>Create stunning Illustrations and gra  | <b>P</b>   | Acrobat DC The complete PDF solution for a connected world. | 🖵 🚺<br>a mobile, |
| <ul> <li>Video &amp; Motion</li> <li>Illustration</li> </ul>                                                                                                    | l    |                                                               | Install         |                                                          | Install    |                                                             | Install          |
| G UI & UX<br>→ Acrobat & PDF<br>G 3D & AR                                                                                                    | ł    | In Design<br>Design and publish elegant layou                 | <b>₽</b>        | Xd XD<br>Design, prototype and share user<br>experiences | ₽ ()       | Lightroom<br>The cloud-based photo service                  | ₽0□              |
| Social Media                                                                                                    |      |                                                               | Install         |                                                          | Install    |                                                             | Install          |
| St Stock                                                                                                    | v    | Dr. Dramiara Dro                                              |                 | Dramiara Duch                                            | <b>—</b> n | Er Freco                                                    | Ţ                |

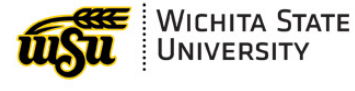

Last Updated March 25, 2020

- 7. Once the installer window opens, sign in to your Adobe account with your school credentials. For you this is:
  - a. Email address: your myWSUID@wichita.edu (e.g. A123Z987@wichita.edu)
  - b. **Password**: your myWSUID password.

The Creative Cloud desktop app launches automatically and installs your app.

### TROUBLESHOOTING

The following are some known issues that you may run in to and their workarounds:

#### I see a trial prompt when I sign in to Acrobat DC on my computer.

When you install and launch Acrobat DC on a Windows computer and sign in, if you see a Try or Buy prompt, do the following:

- 1. Exit Acrobat DC, if it is running.
- 2. Download the <u>AcrobatStudentAccess.zip</u> file and extract it on your computer.
- 3. Right-click the included EXE file and choose **Run as Administrator**. (Click yes or enter your computer password, if prompted)
- 4. Start Acrobat DC. It should now launch without asking you to sign in.

#### How can I ensure that my access is properly granted?

To ensure your access is properly granted, sign-out of your account and sign back in.

#### My temporary at-home licenses do not show up in the account page.

The Accounts Page is expected to show only the existing entitlements and not the temporary athome licenses.

#### **Other Questions?**

Check out Adobe's FAQ Page for more assistance.